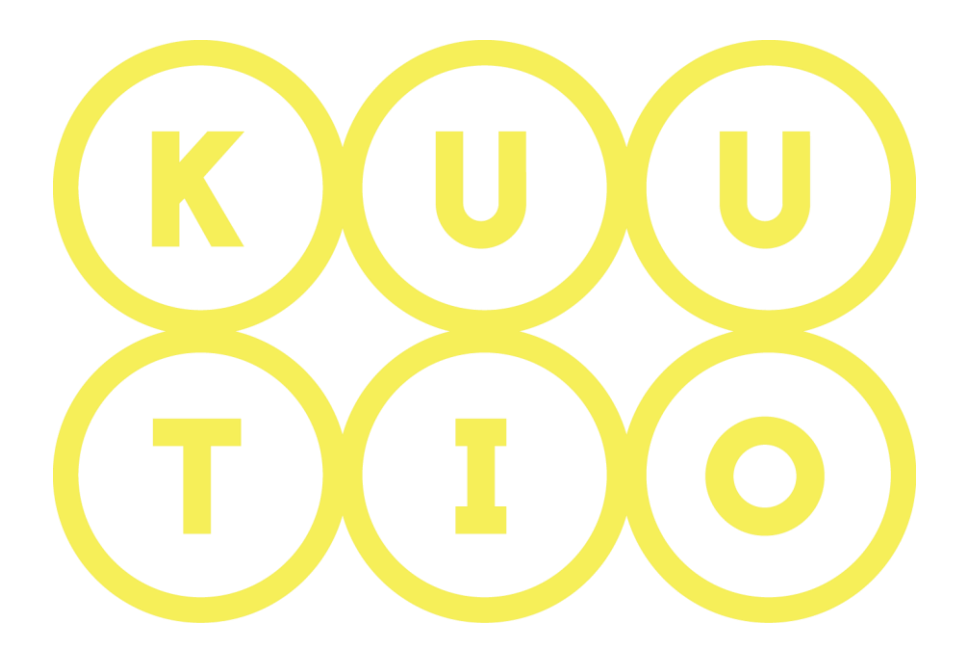

# KUUTIO – KÄYTTÖOHJE OSA 6 -OSTAJA – TARJOUSPYYNTÖJEN KATSELU JA TARJOUKSET

5.6.2019 V1.8

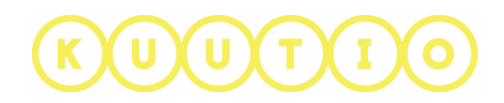

# OSA 6 – OSTAJA – TARJOUSPYYNTÖJEN KATSELU JA TARJOUKSET

#### 1 Johdanto

Tämä ohje on osa Kuutio.fi-palvelun käyttöohjeita ja kuvaa tarjouspyyntöjen katselun ja tarjouksen tekemisen ostajan ja välittäjän näkökulmasta. Prosessi on sama molemmissa rooleissa, välittäjän roolissa on rajoituksia koskien tarjousten näkyvyyttä.

#### 2 Tarjouspyyntöjen katselu

Kirjaudu Kuutioon, siirryt **HAKUVAHTIOSUMAT** –sivulle. Tälle sivulle on listattu:

- tallentamasi haut ja yhteenveto niiden tuloksista
- yhteenveto lähetetyistä tarjouksista
- lista tarjousluonnoksista

| TALLENNETUT HAUT          |                       |                                    |                                                              |                                                      |                                                               |             |           |  |  |
|---------------------------|-----------------------|------------------------------------|--------------------------------------------------------------|------------------------------------------------------|---------------------------------------------------------------|-------------|-----------|--|--|
| allennetun haun nimi      |                       | Туурр                              | i                                                            | Uudet (viim. 7 pv)                                   | Vanhenevat (seur. 2 pv                                        | v) Yhteensä | Toiminnot |  |  |
| Metsänkäynti              |                       | Yhtey                              | denottopyynnöt                                               | 1 kpl                                                | 0 kpl                                                         | 2 kpl       | ×         |  |  |
| 🝸 Alavieska, Turku, Metsä | inhoitotyö, Metsäkäyi | nti Yhtey                          | denottopyynnöt                                               | 1 kpl                                                | 0 kpl                                                         | 3 kpl       | ×         |  |  |
|                           |                       |                                    | Näytä kaikki ta                                              | rjouspyynnöt                                         |                                                               |             |           |  |  |
|                           |                       |                                    | AND ADD DOLLARS                                              |                                                      |                                                               |             |           |  |  |
|                           |                       |                                    | Nayta kaikki yhtey                                           | denottopyynnot                                       |                                                               |             |           |  |  |
|                           |                       |                                    | Nayta kaikki yhtey                                           | denottopyynnot                                       |                                                               |             |           |  |  |
|                           |                       | LÄł                                | HETETYT 1                                                    | ARJOUK SE                                            | т                                                             |             |           |  |  |
|                           |                       | LÄ                                 | HETETYT 1                                                    | Tilavu                                               | T<br>us yhteensä                                              |             |           |  |  |
| lyväksytyt                |                       | LÄH<br>Lukumäärä<br>6 kpl          | HETETYT 1                                                    | CARJOUK SE<br>Tilavu<br>2 539                        | : <b>T</b><br>us yhteensä<br>m <sup>3</sup>                   |             |           |  |  |
| lyväksytyt<br>lylätyt     |                       | LÄH<br>Lukumäärä<br>6 kpl<br>9 kpl | HETETYT 1                                                    | CARJOUK SE<br>Tilavu<br>2 539<br>6 482               | r <b>T</b><br>us yhteensä<br>m <sup>3</sup>                   |             |           |  |  |
| łyväksytyt                |                       | LÄH<br>Lukumäärä<br>6 kpl<br>9 kpl |                                                              | CARJOUK SE<br>Tilavu<br>2 539<br>6 482               | r <b>T</b><br>us yhteensä<br>m <sup>3</sup>                   |             |           |  |  |
| łyväksytyt<br>łylätyt     |                       | LÄH<br>Lukumäärä<br>6 kpl<br>9 kpl | Näytä kaikki yhtey                                           | CARJOUK SE<br>Tilavu<br>2 539<br>6 482<br>tarjoukset | r <b>T</b><br>us yhteensä<br>m <sup>3</sup>                   |             |           |  |  |
| lyväksytyt<br>lylätyt     |                       | Lükumäärä<br>6 kpl<br>9 kpl        | Näytä kaikki yhtey<br>HETETYT 1<br><u>Näytä kaikki</u>       | CARJOUK SE<br>Tilavu<br>2 539<br>6 482<br>tarjoukset | r <b>T</b><br>us yhteensä<br>m <sup>3</sup><br>m <sup>3</sup> |             |           |  |  |
| łyväksytyt<br>łylätyt     |                       | LÄR<br>Lukumäärä<br>6 kpl<br>9 kpl | Näytä kaikki yhtey<br>HETETYT 1<br>Näytä kaikki<br>ARJOUSLU( | CARJOUK SE<br>Tilavu<br>2 539<br>6 482<br>tarjoukset | r <b>T</b><br>us yhteensä<br>m <sup>3</sup><br>m <sup>3</sup> |             |           |  |  |

Tarkastellaksesi vastaanottamiasi tarjouspyyntöjä, siirry kuution ylävalikosta **TARJOUSPYYNNÖT** -sivulle. Sivulla on listattuna voimassa oleva tarjouspyynnöt sekä näytetään niiden sijainti kartalla.

| allenna   | Hakusana<br><b>T</b> Valitse tallennettu haku |            | Q<br>0/300  | Pystykauppa        | ot 👻          | Hankin     | takauppa          | e         |
|-----------|-----------------------------------------------|------------|-------------|--------------------|---------------|------------|-------------------|-----------|
| uosikki 🖨 | Myyjä                                         | Kunta      | Kauppatapa  | Tilavuus 🗢         | Hinta-arvio 🗢 | Voimassa 🖨 | Tarjous lähetetty | Toiminnot |
| ۵         | KAREL                                         | Pudasjärvi | Pystykauppa | 86 m <sup>3</sup>  | 979 €         | 20.11.2017 |                   |           |
| \$        | Testi T                                       | Haapavesi  | Pystykauppa | 452 m <sup>3</sup> | 14 212 €      | 17.11.2017 |                   |           |
| 2         | Testi T                                       | Haapavesi  | Pystykauppa | 350 m <sup>3</sup> | 11 227 €      | 17.11.2017 |                   |           |

Ensimmäisellä sivulla on 10 uusinta tarjouspyyntöä.

Tarjouspyyntölistan alla on kartta. **Vihreät ja oranssit merkit** osoittavat kiinteistöjä, joista voimassa oleva tarjouspyyntö. Klikkaamalla merkkiä voit tarkastella **tarjouspyynnön perustietoja**.

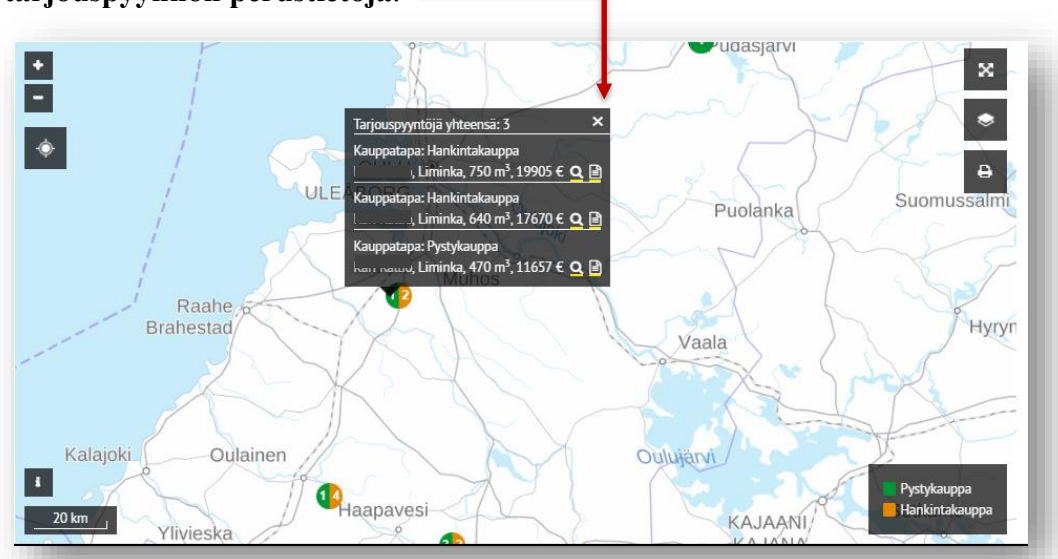

Yksittäistä tarjouspyyntöä pääset katselemaan klikkaamalla myyjän tai kunnan nimeä tarjouspyynnön rivillä. **Asiakaskirjaikonia** klikkaamalla pääset katselemaan

# KUUTIO

mahdollisesti jo tekemäsi tarjouksen yksityiskohtia.

#### Tarjouspyyntöjen haku

Voit hakea tarjouspyyntöjä hakusanoilla, esimerkiksi kunta sekä kauppatavan mukaan.

|            | Hakusana                 | Q       | Pystykauppa           | Hankintakauppa | - 1 |
|------------|--------------------------|---------|-----------------------|----------------|-----|
| 🖺 Tallenna | Valitse tallennettu haku | 0 / 300 | Tarkemmat hakuehdot 🔺 | ] ←            | - I |
| -          |                          |         |                       |                |     |

Tarkemmat hakuehdot voit määritellä klikkaamalla **Tarkemmat hakuehdot** –linkkiä. **–** Tässä näkymässä voit hakea tarjouspyyntöjä useiden hakuehtojen mukaan:

- metsän sijaintikunta
- hintaryhmän mukaan (pystykauppa tulee olla valittuna kauppatavaksi)
- puu- ja runkolajin mukaan
  - voit antaa lisämääreeksi kertymän minimimäärän runkolajille

|                |   | Runkolaji                 |   | Puulaji |
|----------------|---|---------------------------|---|---------|
| m <sup>3</sup> | * | <ul> <li>Tukki</li> </ul> | * | Mänty   |
|                | * | • Tukki                   | * | Mänty   |

**Hakutulos päivittyy automaattisesti**, voit myös käynnistää haun manuaalisesti klikkaamalla HAE-nappia.

Voit edelleen antaa tarkempia hakuehtoja klikkaamalla linkkiä Lisää vaihtoehtoja – linkkiä.

3/26

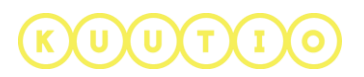

|                                       | Vähemmän vaihtoehtoja 🔺 |                                                                |  |  |  |  |  |  |  |  |  |
|---------------------------------------|-------------------------|----------------------------------------------------------------|--|--|--|--|--|--|--|--|--|
| Korjuukelpoisuus 🗸                    | min. Kertymä            | m <sup>3</sup> min. Kertymä/ha m <sup>3</sup> /ha              |  |  |  |  |  |  |  |  |  |
| Julkaistu                             | * V                     | anhentuu 👻                                                     |  |  |  |  |  |  |  |  |  |
| Välittäjä myy                         | 🔲 Omistaja myy          | Näytä myös tarjouspyynnöt joihin lähetetty tarjous tai luonnos |  |  |  |  |  |  |  |  |  |
| Varastopaikan kaukokuljetuskelpoisu 🔻 | Näytä piilotetut        | Hae tunnuksen (ID) perusteella                                 |  |  |  |  |  |  |  |  |  |

Tässä näkymässä voit antaa tarkemmiksi hakuehdoiksi:

- korjuukelpoisuuden
- minimikertymä koko tarjouspyynnöllä
- minikertymä per hehtaari
- julkaisuajankohdan mukaan
- vanhentumisajankohdan mukaan
- myyjän aseman mukaan (välittäjä, omistaja)
- tarjouspyynnöt joihin jo lähetetty tarjous tai luonnos olemassa
- hankintakaupan ollessa valittuna kauppatavaksi, voit hakea myös varastopaikan kaukokuljetuskelpoisuuden mukaan
- voit valita näytettäväksi myös piilotetut tarjouspyynnöt
- voit hakea tarjouspyyntöjä tarjouspyynnön ID:n perusteella

Voit tallentaa haun myöhempää käyttöä varten **Tallenna-**linkkiä klikkaamalla sekä tarkastella tallennettuja hakuja ja niiden tuloksia klikkaamalla **Valitse tallennettu haku** –linkkiä. Tallennetut haut löytyvät myös yläpalkin HAKUVAHTIOSUMAT – sivulta.

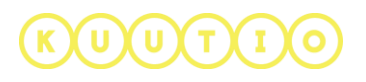

5/26

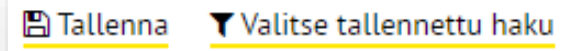

|                       | Hakuehdot                                                |
|-----------------------|----------------------------------------------------------|
| Metsän sijaintikunta  | Tällä tarkoitetaan kuntaa jonka alueella leimikko on.    |
|                       | Vaikka leimikko koostuisi useamman kiinteistön           |
|                       | kuvioista, ne ovat aina saman kunnan alueella            |
| Hintaryhmä            | Tällä tarkoitetaan hintaryhmiä, joita leimikon kuvioista |
|                       | löytyy. Haku ei ole poissulkeva, eli mikäli etsit        |
|                       | esimerkiksi avohakkuita, palauttaa palvelu               |
|                       | tarjouspyynnöt joista löytyy avohakkuita mutta           |
|                       | mahdollisesti myös muita hakkuutapoja.                   |
| Puulaji               | Nämä kriteerit kuuluvat kiinteästi yhteen:               |
| Runkolaji             | Tarkoituksena on mahdollistaa käyttäjälle leimikoiden    |
| Prosenttia kertymästä | haku, joissa tietyn puutavaralajin osuus ylittää annetun |
|                       | prosenttimäärän. Jos esimerkiksi haluat löytää           |
|                       | leimikon, jossa mäntytukin osuus on yli 60% valitse      |
|                       | puulajiksi mänty,                                        |
|                       | runkolajiksi tukki ja                                    |
|                       | prosenttia kertymästä 60                                 |
|                       | Lisävaihtoehdot                                          |
| Korjuukelpoisuus      | Tarkoitetaan leimikon hakkuuehdotukselle annettuja       |
|                       | korjuukelpoisuustietoja. Haku ei ole poissulkeva, eli    |
|                       | mikäli haku palauttaa tarjouspyynnön mikäli leimikolta   |
|                       | löytyy jokin kuvio, jonka hakkuuehdotuksella on          |
|                       | annettu korjuukelpoisuuden arvo.                         |
| Min. Kertymä          | Leimikon kokonaiskertymä (kaikki puutavaralajit)         |
|                       | vähintään.                                               |
| Min. kertymä m3/ha    | Leimikon kokonaiskertymä (kaikki puutavaralajit)         |
|                       | jaettuna kokonaispinta-alalla (kaikki kuviot) vähintään. |

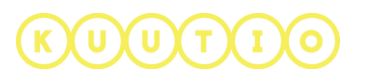

| Julkaistu             | Tarkoitetaan päiviä julkaisuhetkestä. Mikäli haluat etsiä    |
|-----------------------|--------------------------------------------------------------|
|                       | esimerkiksi viimeisen viikon aikana julkaistut               |
|                       | tarjouspyynnöt, syötä tähän 7 päivää                         |
| Vanhentuu             | Tarkoitetaan päiviä tarjouspyynnön umpeutumiseen.            |
|                       | Mikäli haluat etsiä esimerkiksi seuraavan 3 päivän           |
|                       | aikana vanhentuvat kohteet, syötä 3.                         |
| Välittäjä myy         | Tarkoitetaan myyjätahoa. Esimerkiksi                         |
| Omistaja myy          | metsänhoitoyhdistysten lähettämät leimikot saa haettua       |
|                       | valitsemalla "Välittäjä myy".                                |
| Näytä myös            | Oletuksena on, että palvelu ei huomioi niitä                 |
| tarjouspyynnöt joihin | tarjouspyyntöjä, joihin ei vielä ole lähetetty tarjousta tai |
| lähetetty tarjous tai | josta ei ole luotu vielä luonnosta. Mikäli kuitenkin         |
| luonnos               | haluat huomioida myös nämä kohteet, niin valitse tämä        |
|                       | kohta.                                                       |
| Hae tunnuksen (ID)    | Haku tarjouspyynnön tunnuksen perusteella. Jätä muut         |
| perusteella           | hakuehdot täyttämättä mikäli käytät tätä hakuehtoa.          |
|                       | Tunnus on nelinumeroinen luku, joka näkyy                    |
|                       | tarjouspyynnön yksityiskohdissa sivun yläreunassa,           |
|                       | esimerkiksi kohteen Liminka / 1088 Id on 1088.               |

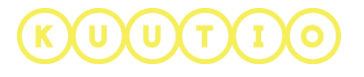

Tarjouspyynnön tiedot

**Tarjouspyynnön yhteenveto** –näkymässä ylimpänä on kiinteistön sijaintikunta ja tilan numero sekä tarjouspyynnön voimassa oloaika.

|                                                                     |                   |             | TAR                           | JOUSPYYNN | IÖT           |                      |                                     |             |
|---------------------------------------------------------------------|-------------------|-------------|-------------------------------|-----------|---------------|----------------------|-------------------------------------|-------------|
|                                                                     | < <u>Takaisin</u> |             | <b>PYSTYKAUP</b><br>Tarjouspy | PA /      | / <b>1478</b> | tarjousp<br>tiedo    | Lataa 🔒<br>yyyntö<br>XML-<br>ostona |             |
| Kuvakkeiden<br>avulla on koott<br>tarjouspyynnön<br>tärkeimmät tiec | u<br>I<br>lot     | Pystykauppa | Omistaja myy                  | Kuviota   | 2,95 ha       | <b>€</b><br>14 212 € |                                     |             |
| yhdelle riville                                                     |                   |             | TARJOUSPY                     | YNNÖN YHT | EENVETO       |                      |                                     |             |
|                                                                     | Puutavaralaji     |             | Arvio kertymästä              |           |               | Arvio tuloista       |                                     |             |
|                                                                     | Mänty Tukki       |             | 82 m <sup>3</sup>             |           |               | 4 390 €              |                                     |             |
|                                                                     | Kuusi Tukki       |             | 86 m <sup>3</sup>             |           |               | 4 718 €              |                                     |             |
|                                                                     | Mänty Kuitu       |             | 149 m <sup>3</sup>            |           |               | 2 706 €              | HUOMIO                              |             |
|                                                                     | Kuusi Kuitu       |             | 93 m <sup>3</sup>             |           |               | 1 699 €              | Tuloarviot n                        | erustuvat   |
|                                                                     | Koivu Kuitu       |             | 41 m <sup>3</sup>             |           |               | 700 €                | LUKEn julk                          | aisemiin    |
|                                                                     |                   |             | 452 m <sup>3</sup>            |           |               | 14 213 €             | puutavaralaj                        | ikohtaisiin |
|                                                                     |                   |             |                               |           |               |                      | keskihintoih                        | in.         |
|                                                                     |                   |             |                               |           |               |                      |                                     |             |

**Tarjouspyynnön yhteenvetoon** on koottu eri puutavaralajien kertymät ja tuloarviot. Tuloarviot näkyvät myös myyjille.

Yhteenvedon on listaus tarjouspyynnön mahdollisista puutavaralajeista.

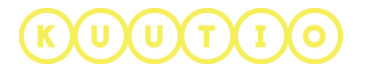

Yhteenvedon alla on lisäksi **kartta tarjouspyynnön kohteesta.** Kuvion väri kuvaa kuvion hakkuutapaa.

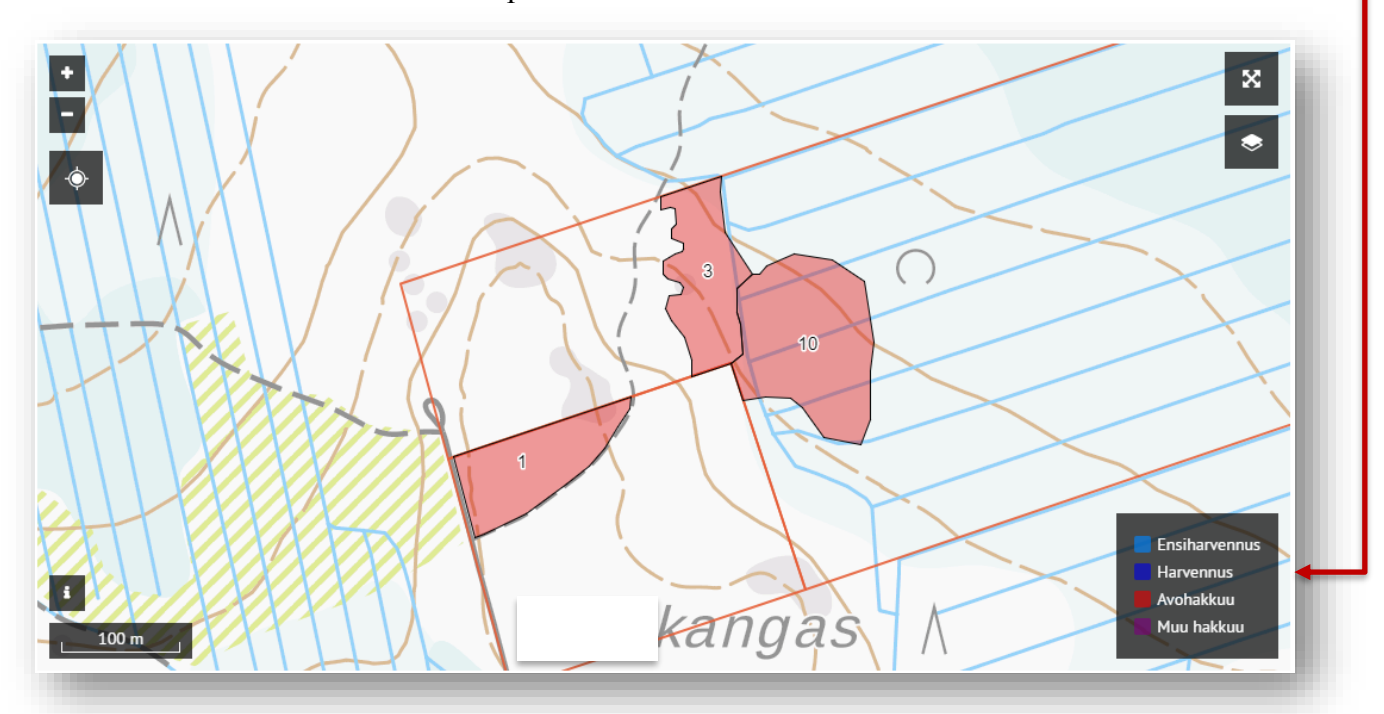

### Kartan lisämerkinnät

Toiminnallisuudella tarkoitetaan leimikon kartalle annettuja lisämerkintöjä. Näitä voivat olla pistemäiset kohteet kuten varastopaikka tai viivamaiset kohteet kuten ajoura.

Varastopaikan symbolit

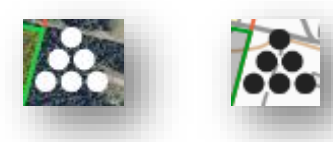

Kääntöpaikan symbolit:

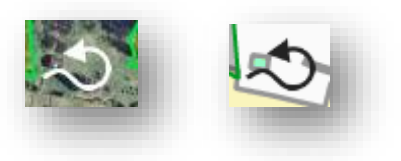

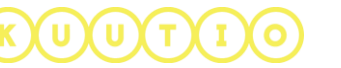

Tekstipisteellä tarkoitetaan myyjän kartalle kirjoittamaa tekstiä:

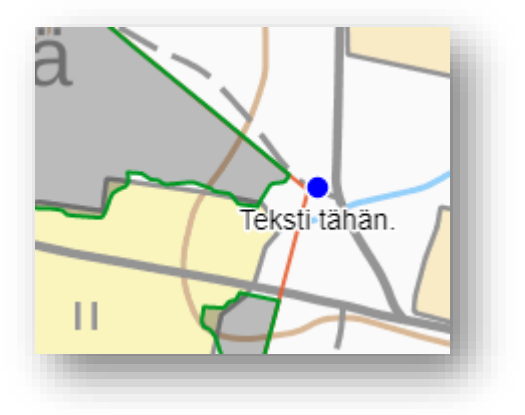

# Lisämerkintöjen näyttäminen kartalla

Voit sytyttää ja sammuttaa lisämerkintöjen näkymisen kartalla "Karttatasot" - työkalulla (oletuksena lisämerkinnät ovat näkyvissä):

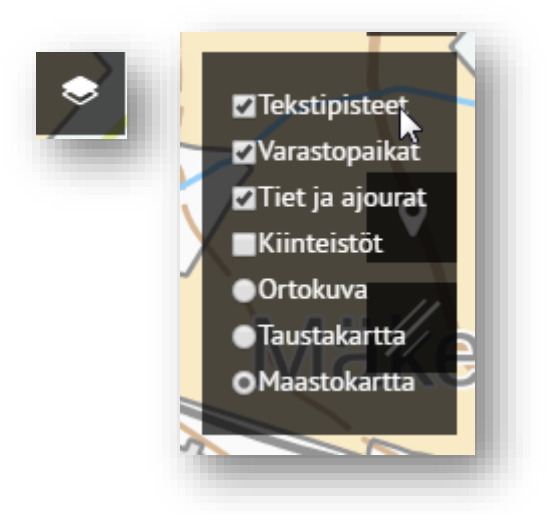

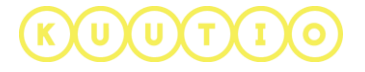

Lisämerkinnälle myyjän antamat lisätiedot saa näkyviin viemällä osoittimen kohteen päälle:

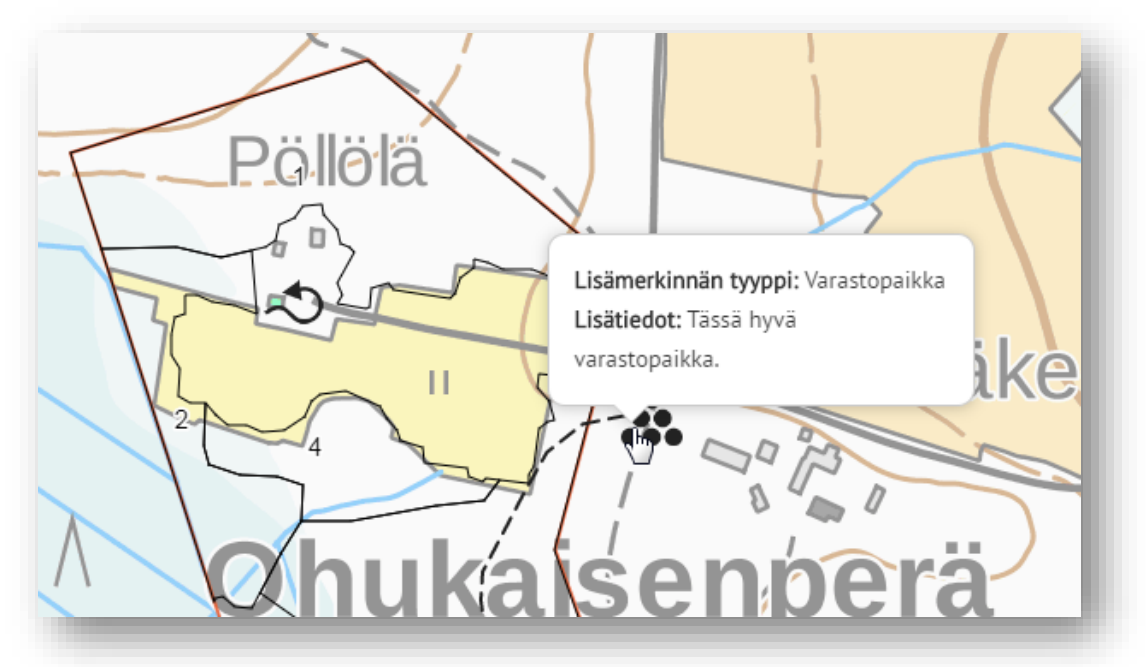

# **HUOMIO!**

Kaikki metsänhoitoyhdistyksien järjestelmässään mahdollisesti tallentamat karttakohteet eivät näy Kuutiossa, näitä kohteita ovat:

Pistemäiset kohteet:

- Kielletty ajosuunta
- Vaunuparkki

Viivamaiset kohteet:

- Oja
- Muu linja tai viiva
- Varoitus

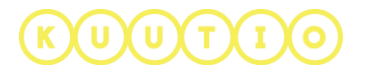

#### 11/26

# Tarjouspyynnön kuviotiedot

KUUTIO

# Tarjouspyynnön **kuvioiden tarkemmat tiedot** löytyvät kartan alta. Taulukko on leveä, joten taulukossa voi liikkua oikealle ja saat näkyviin loput tarjouspyynnön kuvioiden tiedot.

#### TARJOUSPYYNNÖN KUVIOT

| Kiinteistö<br>Id | Kiinteistö | ö     | Kuvio | Pinta-<br>ala | Keh. luokka               | Saavutettavuus                                      | Pääpuulaji | Hakkuutapa | Hakkuehdotuksen<br>kiireellisyys | Korjuukelpoisuus | Metsäkuljetusmatka | Ennakko-<br>raivaustarve | Korjuu-<br>valmis | Tiedon<br>tuottaja | Tiedot<br>päivitetty | Luontokohte |
|------------------|------------|-------|-------|---------------|---------------------------|-----------------------------------------------------|------------|------------|----------------------------------|------------------|--------------------|--------------------------|-------------------|--------------------|----------------------|-------------|
|                  | ۵          | ANGAS | 1     | 0,77<br>ha    | Uudistuskypsä<br>metsikkö | Myös sulan<br>maan, mutta ei<br>kelirikon<br>aikana | Mänty      | Avohakkuu  | Ei valittu                       | Ei määritelty    | 0 m                | Ei                       | Ei                | Metsakeskus        | 01.01.2017           | _           |
|                  | Δ          | А́МЕ  | 3     | 0,78<br>ha    | Uudistuskypsä<br>metsikkö | Vain kun maa<br>on jäässä                           | Mänty      | Avohakkuu  | Ei valittu                       | Ei määritelty    | 0 m                | Ei                       | Ei                | Metsakeskus        | 01.01.2017           | _           |
|                  | 2          | А́МЕ  | 10    | 1,40<br>ha    | Uudistuskypsä<br>metsikkö | Vain kun maa<br>on jäässä                           | Kuusi      | Avohakkuu  | Ei valittu                       | Ei määritelty    | 0 m                | Ei                       | Ei                | Metsakeskus        | 01.01.2017           | -           |

# Arviot kertymistä kuvataan hakkuutavoittain, kuvioittain ja korjuukelpoisuuksittain.

|                   |           |                |                   |               |                   | ARVI              |                    | 1ÄSTÄ              |                   |                   |                  |                          |                    |                    |
|-------------------|-----------|----------------|-------------------|---------------|-------------------|-------------------|--------------------|--------------------|-------------------|-------------------|------------------|--------------------------|--------------------|--------------------|
|                   |           |                |                   |               |                   | F                 | lakkuutavoitta     | iin                |                   |                   |                  |                          |                    |                    |
| Hakkuutapa        | Pinta-ala | a (ha)         | Mänty Tukki       | Kuu           | si Tukki I        | (oivu Tukki       | Mänty Kuitu        | Ku                 | usi Kuitu         | Koivu Kuitu       | Haapa Kuit       | tu Y                     | ΉT.                | Muu YHT.           |
| Avohakkuu         | 2,95      |                | 82 m <sup>3</sup> | 86 n          | n <sup>3</sup> (  | ) m <sup>3</sup>  | 149 m <sup>3</sup> | 93                 | m <sup>3</sup>    | 41 m <sup>3</sup> | 0 m <sup>3</sup> | 4                        | 52 m <sup>3</sup>  | 0 m <sup>3</sup>   |
| YHT.              | 2,95      |                | 82 m <sup>3</sup> | 86 n          | n <sup>3</sup> .  | _                 | 149 m <sup>3</sup> | 93                 | m <sup>3</sup>    | 41 m <sup>3</sup> | _                | 4                        | 52 m <sup>3</sup>  | 0 m <sup>3</sup>   |
|                   |           |                |                   |               |                   |                   |                    |                    |                   |                   |                  |                          |                    |                    |
|                   |           |                |                   |               |                   |                   | Kuvioittain        |                    |                   |                   |                  |                          |                    |                    |
| Kiinteistö Id Kii | inteistö  | Kuvio          | Hakkuutapa        | Pinta-ala (ha | ) Mänty Tukki     | Kuusi Tukki       | Koivu Tukki        | Mänty Kuitu        | Kuusi Kuitu       | Koivu Kuitu       | Haapa Kuitu      | Arvio kertymä            | istä Ru            | nkojen keskijäreys |
|                   |           | 1              | Avohakkuu         | 0,77          | 24 m <sup>3</sup> | 8 m <sup>3</sup>  | 0 m <sup>3</sup>   | 51 m <sup>3</sup>  | 8 m <sup>3</sup>  | 10 m <sup>3</sup> | 0 m <sup>3</sup> | 132,6 m <sup>3</sup> /ha | dm                 | 3                  |
|                   |           | 3              | Avohakkuu         | 0,78          | 24 m <sup>3</sup> | 5 m <sup>3</sup>  | 0 m <sup>3</sup>   | 53 m <sup>3</sup>  | 9 m <sup>3</sup>  | 11 m <sup>3</sup> | 0 m <sup>3</sup> | 130,7 m <sup>3</sup> /ha | dm                 | 3                  |
|                   |           | 10             | Avohakkuu         | 1,40          | 34 m <sup>3</sup> | 74 m <sup>3</sup> | 0 m <sup>3</sup>   | 44 m <sup>3</sup>  | 76 m <sup>3</sup> | 21 m <sup>3</sup> | 0 m <sup>3</sup> | 176,9 m <sup>3</sup> /ha | dm                 | 3                  |
|                   |           |                | YHT.              | 2,95          | 82 m <sup>3</sup> | 86 m <sup>3</sup> | _                  | 149 m <sup>3</sup> | 93 m <sup>3</sup> | 41 m <sup>3</sup> | _                |                          |                    |                    |
|                   |           |                |                   |               |                   |                   |                    |                    |                   |                   |                  |                          |                    |                    |
|                   |           |                |                   |               |                   | Korj              | uukelpoisuuks      | ittain             |                   |                   |                  |                          |                    |                    |
| Korjuukelpoisuus  | Ρ         | 'inta-ala (ha) | Mänty             | ľukki         | Kuusi Tukki       | Koivu Tukki       | Mänty K            | uitu               | Kuusi Kuitu       | Koivu Kuitu       | Haapa K          | uitu                     | YHT.               | Muu YHT.           |
| Ei määritelty     | 2         | ,95            | 82 m <sup>3</sup> |               | 86 m <sup>3</sup> | 0 m <sup>3</sup>  | 149 m <sup>3</sup> |                    | 93 m <sup>3</sup> | 41 m <sup>3</sup> | 0 m <sup>3</sup> |                          | 452 m <sup>3</sup> | 0 m <sup>3</sup>   |
| YHT.              | 2         | ,95            | 82 m <sup>3</sup> |               | 86 m <sup>3</sup> | -                 | 149 m <sup>3</sup> |                    | 93 m <sup>3</sup> | 41 m <sup>3</sup> | _                |                          | 452 m <sup>3</sup> | 0 m <sup>3</sup>   |

Viimeisenä tarjouspyynnössä on tarjouspyynnön tekijän nimi, asema ja yhteystiedot sekä muita tarjouspyynnön perustietoja.

| TARJOUSPYYNNÖN TEKIJÄ        |     |
|------------------------------|-----|
| Testi Tero<br>Metsänomistaja |     |
| +358441                      | - 1 |
| ⊠j@gmail.com                 | - 1 |
|                              | - 1 |
| Tampere                      |     |
| 33101                        |     |
| FI                           |     |
|                              |     |
|                              |     |
|                              |     |

Näiden tietojen joukossa on myös tieto siitä, että haluaako tarjouspyynnön tekijä osallistua Metsäsäätiön maksuun, ja että ovatko metsät sertifioituja.

Omistusmuoto: Yksinomistus Metsänkäyttöilmoituksen tekijä: Ei määritelty ALV-asema: Arvonlisäverovelvollisuutta ei ole selvitetty Sertifiointi: PEFC Korjuuvalmis Ei Metsäsäätiö kertoo alan yhteistä viestiä: Haluan osallistua metsäsäätiömaksuun

KUUTIO

Voit tulostaa yhteenvedon klikkamaalla TULOSTA YHTEENVETO-nappia Voit aloittaa tarjouksen tekemisen klikkaamalla TEE TARJOUS –nappia sivun lopussa tai voit tuoda tarjouksen XML-tiedostona TUO TARJOUS TIEDOSTOSTA –nappia. VASTAUS ILMAN TARJOUSTA napista pääset vastaamaan tarjouspyyntöön lähettämättä tarjousta.

Jos tarjouspyyntöä vastaan on aloitettu tarjouksen luominen, perustietojen jälkeen löytyy

# JATKA TARJOUSLUONNOKSEN

#### MUOKKAAMISTA –nappi.

(U)(T)(I

#### Tarjouspyynnön lataus XML-tiedostona

Tarjouspyynnön tiedot voi ladata Kuutiosta myös XML-muotoisena tiedostona. Tiedoston skeema on sama kuin Kuution rajapinnan käyttämä, eli metsätietostandardin puukaupan ja metsänhoitotöiden sanomien versio V10. Toiminnallisuuden tarkoituksena on mahdollistaa käyttötapaus, jossa ostaja lataa tarjouspyynnön tiedot Kuutiosta ja siirtää ne omaan metsäjärjestelmään.

| Linkki tiedoston lataukseen löytyy tarjouspyynnön oikeasta yläreunasta. |   |   |
|-------------------------------------------------------------------------|---|---|
| TARJOUSPYYNNÖT                                                          |   |   |
| PYSTYKAUPPA / HAAPAVESI / 1478                                          | Ð | ₽ |
| Tarjouspyyntö voimassa 17.11.2017                                       |   |   |
| Pystykauppa Omistaja myy 3 Kuviota 2,95 ha 14 212 €                     |   |   |

🖨 TULOSTA YHTEENVETO

TEE TARJOUS VASTAUS ILMAN TARJOUSTA

TUO TARJOUS TIEDOSTOSTA

JATKA TARJOUSLUONNOKSEN MUOKKAAMISTA

### 3 Tarjouksen tekeminen Kuution käyttöliittymässä

Klikattuasi TEE TARJOUS –nappia siirryt tarjouksen luonnin vaiheeseen 1: VALITSE JA MUOKKAA KUVIOITA.

|              | Kiinteistö<br>Id | Kiinteistö | Kuvio | Pinta-<br>ala | Keh.<br>luokka | Saavutettavuus                                      | Pääpuulaji | Hakkuutapa | Hakkuehdotuksen<br>kiireellisyys | Korjuukelpoisuus | Metsäkuljetusmatka | Raivaus-<br>tarve | Tiedon<br>tuottaja | Tiedot<br>päivitetty | Luontokohteet | Hak<br>lisät |
|--------------|------------------|------------|-------|---------------|----------------|-----------------------------------------------------|------------|------------|----------------------------------|------------------|--------------------|-------------------|--------------------|----------------------|---------------|--------------|
|              |                  | IKANGAS    | 1     | 0,77<br>ha    | 04             | Myös sulan<br>maan, mutta ei<br>kelirikon<br>aikana | Mänty      | Avohakkuu  | Ei valittu                       | Ei määritelty    | 0 m                | Ei                | Metsakeskus        | 01.01.2017           | _             |              |
|              |                  | IRĂME      | 3     | 0,78<br>ha    | 04             | Vain kun maa<br>on jäässä                           | Mänty      | Avohakkuu  | Ei valittu                       | Ei määritelty    | 0 m                | Ei                | Metsakeskus        | 01.01.2017           | _             |              |
| $\checkmark$ |                  | IRĂME      | 10    | 1,40<br>ha    | 04             | Vain kun maa<br>on jäässä                           | Kuusi      | Avohakkuu  | Ei valittu                       | Ei määritelty    | 0 m                | Ei                | Metsakeskus        | 01.01.2017           | _             |              |

#### VAIHE 1 – Valitse ja muokkaa kuvioita

Valintaruudusta valitse **kuviot mukaan tarjoukselle**. Myyjälle näytetään ne kuviot mitkä on poistettu tarjouksesta ja tarjous ei ole tällöin tarjouspyynnön mukainen. Myyjän näkymässä näkyy tässä tapauksessa punainen teksti "Tarjous ei ole tarjouspyynnön mukainen.". Vierittämällä näkymää oikealle, saa näkyviin **Muokkaa**linkin, jonka kautta pääset muokkaamaan kuvion tietoja. Kuvion muokkausikkuna aukeaa linkistä tarjouksen ensimmäisen luontivaiheen päälle.

Linkkikuvake kuvion muokkaukseen löytyy taulukon oikeasta laidasta. Saatat joutua vierittämään taulukkoa oikealle saadaksesi muokkaustoiminnon näkyviin.

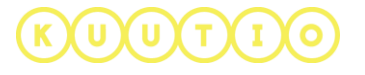

14/26

| M                                            | UOKKA/ | A KUVIOTA                       |   |
|----------------------------------------------|--------|---------------------------------|---|
|                                              |        |                                 |   |
|                                              |        |                                 | * |
| Toimenpide<br>Avohakkuu                      | Ŧ      | Raivaus-tarve                   | * |
| Toimenpide<br>Avohakkuu<br>Korjuu-kelpoisuus | •      | Raivaus-tarve<br>Pinta-ala (ha) | * |

15/26

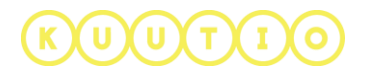

Seuraavana muokattavissa ovat Puulajit ja kertymät. Voit muokata puu- ja runkolajeja sekä arviokertymiä. Lisäksi voit poistaa kokonaisia rivejä ja lisätä uusia rivejä. PUULAJIT JA KERTYMÄT Puulaji\* Runkolaji\* Arvio kertym... × Mänty Kuitu 67 Puulaji\* Runkolaji\* Arvio kertym... 32 x Tukki Mänty Puulaji\* Runkolaji\* Arvio kertym... x 13 Koivu Kuitu Puulaji\* Runkolaji\* Arvio kertym... x 11 Kuusi Kuitu Puulaji\* Runkolaji\* Arvio kertym... × Kuusi Tukki 10 Alkuperäinen kokonaiskertymä: 102,09 m<sup>3</sup> Kokonaiskertymä: 102,41 m<sup>3</sup> LISÄÄ RIVI TALLENNA JA SULJE Ŧ Haluamasi muutokset tehtyästi klikkaa TALLENNA JA SULJE –painiketta.

# KUUTIO

Kun olet tehnyt kuvioille haluamasi muokkaukset klikkaa **SEURAAVA** – nappia.

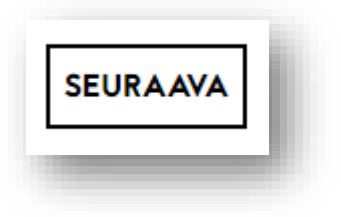

VAIHE 2: Muokkaa kertymiä ja hintoja avautuu vaiheen 1 alle.

|             |                    | AVOHA                                      | KKUU                                               |                |           |
|-------------|--------------------|--------------------------------------------|----------------------------------------------------|----------------|-----------|
| utavaralaji | Korjuukelpoisuus   | Tilavuus m <sup>3</sup>                    | Yksikköhinta €/m³                                  | YHT. €         | Toiminnot |
| anty Tukki  | Ei määritelty      | 82.07                                      | 0                                                  | 0€             | ×         |
| usi Tukki   | Ei määritelty      | 86.34                                      | 0                                                  | 0€             | ×         |
| änty Kuitu  | Ei määritelty      | 148.61                                     | 0                                                  | 0€             | ×         |
| iusi Kuitu  | Ei määritelty      | 93.18                                      | 0                                                  | 0€             | ×         |
| ivu Kuitu   | Ei määritelty      | 41.46                                      | 0                                                  | 0 €            | ×         |
|             | Kokonaiske         | rtymä: 451,7 m <sup>3</sup>   Alkuperäinen | n kokonaiskertymä: 451,7 m <sup>3</sup>   Ero: 0,0 | m <sup>3</sup> |           |
|             |                    | + LISÄ                                     | Ä RIVI                                             |                |           |
|             |                    |                                            |                                                    |                |           |
|             |                    |                                            |                                                    |                |           |
|             |                    |                                            |                                                    |                |           |
| a puutava   | aralajikohtaiset k | ertymät ja yksil                           | <b>kköhinnat.</b> Päivitety                        | yt kertymät,   |           |
| puutava     | ralajikohtaiset k  | ertymät ja yksil                           | <b>kköhinnat.</b> Päivitety                        | vt kertymät,   |           |

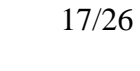

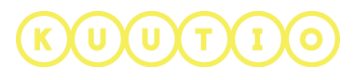

Valitse KÄYTÄ HINNASTOA –linkki taulukon yläpuolelta.

Avautuvassa ikkunassa valitse hinnasto, jota haluat käyttää. Järjestelmä lisää hinnastosta hinnat niille puutavaralajeille, joille löytyy hinnastosta hinnat.

|                       | KÄYTÄ HINNASTOA | ×         |
|-----------------------|-----------------|-----------|
| Tallennetun haun nimi |                 | Toiminnot |
| Kanta-asiakashinnasto |                 |           |
| Perushinnasto PYSTY   |                 |           |

Voit lisätä puutavaralajikohtaisia rivejä + LISÄÄ RIVI-linkistä.

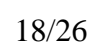

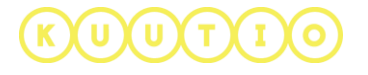

Anna seuraavaksi puutavaralajikohtaiset **MITTAVAATIMUKSET.** Voit antaa ne manuaalisesti tai käyttää ennalta tallennettuja oletusmittavaatimuksia klikkaamalla

| Mittavaa      | (<br>timuksia ei ole pakko syöttää, mutt | MITTAVAATIMUH<br>Dle hyvä ja syötä tähän puutavaralajien<br>a mikäli syötät mittavaatimuksia jollekii<br>KÄYTÄ TALLENNETTI<br>MITTAVAATIMUKSI | KSET<br>mittavaatimukset.<br>1 puutavaralajille, on sinun syötettä<br>JJJA<br>A | ivä sille kaikki neljä arvoa. |
|---------------|------------------------------------------|----------------------------------------------------------------------------------------------------|---------------------------------------------------------------------------------|-------------------------------|
| Puutavaralaji | Min. läpimitta (cm)                      | Maks. läpimitta (cm)                                                                                                    | Min. pituus (dm)                                                                | Max. pituus (dm)              |
| Mänty Tukki   | 20                                       | 40                                                                                                    | 30                                                                              | 50                            |
| Kuusi Tukki   |                                          |                                                                                                    |                                                                                 |                               |
| Mänty Kuitu   |                                          |                                                                                                    |                                                                                 |                               |
| Kuusi Kuitu   |                                          |                                                                                                    |                                                                                 |                               |
| Koivu Kuitu   |                                          |                                                                                                    |                                                                                 |                               |
|               |                                          |                                                                                                    |                                                                                 |                               |

KÄYTÄ TALLENNETTUJA MITTAVAATIMUKSIA –nappia. Valitse avautuvassa ikkunassa mittavaatimukset, joita haluat käyttää. Järjestelmä lisää ne mittavaatimukset niille puutavaralajeille joille löytyy mittavaatimukset.

| Toiminnot |
|-----------|
|           |
|           |

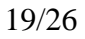

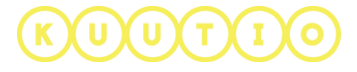

20/26

# Seuraavaksi näet yhteenvedon **arvioiduista kertymistä** hakkuutavoittain ja korjuukelpoisuuksittain sekä **TARJOUKSEN YHTEENVEDON**.

|                  |                   |                   |             | ARVIOIDUT K        | ERTYMÄT           |                   |             |                    |                  |
|------------------|-------------------|-------------------|-------------|--------------------|-------------------|-------------------|-------------|--------------------|------------------|
|                  |                   |                   |             | Hakkuutavo         | ittain            |                   |             |                    |                  |
| Hakkuutapa       | Mänty Tukki       | Kuusi Tukki       | Koivu Tukki | Mänty Kuitu        | Kuusi Kuitu       | Koivu Kuitu       | Haapa Kuitu | YHT.               | Muu YHT.         |
| Avohakkuu        | 82 m <sup>3</sup> | 86 m <sup>3</sup> | -           | 149 m <sup>3</sup> | 93 m <sup>3</sup> | 41 m <sup>3</sup> | _           | 452 m <sup>3</sup> | 0 m <sup>3</sup> |
| YHT.             | 82 m <sup>3</sup> | 86 m <sup>3</sup> | _           | 149 m <sup>3</sup> | 93 m <sup>3</sup> | 41 m <sup>3</sup> | _           | 452 m <sup>3</sup> | 0 m <sup>3</sup> |
|                  |                   |                   |             | Korjuukelpoisu     | uksittain         |                   |             |                    |                  |
| Korjuukelpoisuus | Mänty Tukki       | Kuusi Tukki       | Koivu Tukki | Mänty Kuitu        | Kuusi Kuitu       | Koivu Kuitu       | Haapa Kuitu | YHT.               | Muu YHT.         |
| Ei määritelty    | 82 m <sup>3</sup> | 86 m <sup>3</sup> | _           | 149 m <sup>3</sup> | 93 m <sup>3</sup> | 41 m <sup>3</sup> | _           | 452 m <sup>3</sup> | 0 m <sup>3</sup> |
| YHT.             | 82 m <sup>3</sup> | 86 m <sup>3</sup> | _           | 149 m <sup>3</sup> | 93 m <sup>3</sup> | 41 m <sup>3</sup> | _           | 452 m <sup>3</sup> | 0 m <sup>3</sup> |

#### TARJOUKSEN YHTEENVETO

|               |                  | Avohakkuu          |                         |          |
|---------------|------------------|--------------------|-------------------------|----------|
| Puutavaralaji | Korjuukelpoisuus | Arvio kertymästä   | Yksikköhinta            | YHT.     |
| Mänty Tukki   | Ei määritelty    | 82 m <sup>3</sup>  | 0,00 € / m <sup>3</sup> | 0 €      |
| Kuusi Tukki   | Ei määritelty    | 86 m <sup>3</sup>  | 150,00 € / m³           | 12 951 € |
| Mänty Kuitu   | Ei määritelty    | 149 m <sup>3</sup> | 0,00 € / m <sup>3</sup> | 0€       |
| Kuusi Kuitu   | Ei määritelty    | 93 m <sup>3</sup>  | 0,00 € / m <sup>3</sup> | 0€       |
| Koivu Kuitu   | Ei määritelty    | 41 m <sup>3</sup>  | 0,00 € / m <sup>3</sup> | 0€       |
|               |                  |                    |                         | 12 951 € |
|               |                  |                    |                         |          |

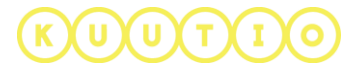

| iikkoa.                                   | <b>xa</b> , oletaksena t | arjous on vonnassa kaksi |
|-------------------------------------------|--------------------------|--------------------------|
| HAKKUUOIK                                 | EUDEN KEST               | ю                        |
| Ole hyvä ja anna joko hakkuuoikeuden kesk | o kuukausina tai viime   | inen voimassaolopäivä.   |
| Kesto kuukausina                          |                          |                          |
| 24                                        | Viim. p                  | ivm. 👻                   |
| TARJOUKSEN V                              | DIMASSAOL                | ΟΙΚΑ                     |
| Ole hvvä ia anna tarioukser               | n viimeinen voimassaol   | opäivä.                  |
|                                           |                          | HUOMIO!                  |
| ► <u>16.04</u> .                          | 2017 -                   | Tarjouksen on            |
| TARJOUKSEN                                | ILISÄTIED                | <b>Oltava voimassa</b>   |
| <b></b>                                   |                          | tarjouspyyntö.           |
|                                           |                          |                          |
|                                           |                          |                          |
|                                           |                          |                          |
|                                           |                          |                          |
|                                           |                          | 0 /                      |
| Liiteti                                   | edostot                  |                          |
|                                           | TIEDOSTO                 |                          |
| + LISÄÄ                                   |                          |                          |
|                                           |                          |                          |

Voit kirjoittaa tarjoukseen lisätietoja (max 1500 merkkiä) ja lisätä liitetiedostoja.

Voit tallentaa tarjouksen luonnoksena ja jatkaa myöhemmin sen työstämistä tai voit lähettää tarjouksen tarjouspyynnön tekijälle.

UUTI

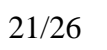

|         |             |              |                      | TAF                           | RJOUKSET             |                    |                          |             |           |
|---------|-------------|--------------|----------------------|-------------------------------|----------------------|--------------------|--------------------------|-------------|-----------|
|         | Hakusana    |              | OMAT TA              | RJOUKSET<br>0 / 300<br>Tarker | ORGANISAATION TA     |                    | Hankintakauppa           |             |           |
| Myyjä 🗢 | Kunta 🗢     | Kauppatapa 🗢 | Kokonaistilavuus 🗢   | Arvo 🖨                        | Tarjouksen päiväys 🗢 | Tarjous voimassa 🗢 | Tarjouspyyntö voimassa 🗢 | Tila        | Toiminnot |
|         | Haapavesi   | Pystykauppa  | 452 m <sup>3</sup>   | 12 951 €                      | 06.11.2017           | 24.11.2017         | 17.11.2017               | Luonnos     | 🖹 🖋 🗙     |
|         | Haapavesi   | Pystykauppa  | 452 m <sup>3</sup>   | 0€                            | 03.11.2017           | 23.11.2017         | 17.11.2017               | Luonnos     | 🖹 🖋 🗙     |
|         | Kannonkoski | Pystykauppa  | 136 m <sup>3</sup>   | 0€                            | 30.10.2017           | 06.11.2017         | 31.10.2017               | Luonnos     | <b>X</b>  |
|         | Turku       | Pystykauppa  | 146 m <sup>3</sup>   | 0€                            | 22.09.2017           | 03.10.2017         | 27.09.2017               | Vanhentunut |           |
|         | Turku       | Pystykauppa  | 35 m <sup>3</sup>    | 0€                            | 15.09.2017           | 01.10.2017         | 28.09.2017               | Luonnos     | <b>X</b>  |
|         | Haapavesi   | Pystykauppa  | 111 m <sup>3</sup>   | 0€                            | 08.09.2017           | 15.09.2017         | 12.09.2017               | Luonnos     | <b>X</b>  |
|         | Säkylä      | Pystykauppa  | 270 m <sup>3</sup>   | 360 €                         | 05.09.2017           | 06.10.2017         | 04.09.2017               | Hylätty     |           |
|         | Oulainen    | Pystykauppa  | 1 581 m <sup>3</sup> | 0€                            | 04.09.2017           | 21.09.2017         | 15.09.2017               | Vanhentunut |           |
|         | Viitasaari  | Pystykauppa  | 19 m <sup>3</sup>    | 0€                            | 04.09.2017           | 18.09.2017         | 15.09.2017               | Luonnos     | <b>X</b>  |
|         | Turku       | Pystykauppa  | 1 015 m <sup>3</sup> | 0 €                           | 01.09.2017           | 21.09.2017         | 31.08.2017               | Vanhentunut | Ē         |

#### Tarjous näkyy tallennuksen / lähetyksen jälkeen TARJOUKSET - osiossa.

## **OMAT TARJOUKSET** – sinun tekemät tarjoukset **ORGANISAATION TARJOUKSET** – kaikki organisaatiosi tarjoukset

Toiminnoissa voit **tarkastella yksittäisen tarjouksen tietoja** ja **peruuttaa** tarjouksen. Tarjouksen peruutus tapahtuu klikkaamalla -ikonia. Tämän ikonin löydät voimassa olevista tarjouksista.

Välilehden yläreunan hakutoiminnoilla voit hakea tarjouksia eri hakuehtojen mukaan. Haku toimii samalla periaatteella kuin tarjouspyyntöjenkin haku.

Tarjousten listasta ilmenee myös tarjouksen TILA.

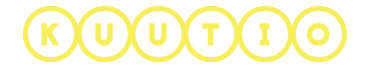

4 Tarjouspyyntöön vastaaminen tekemättä tarjousta

TULOSTA YHTEENVETO TEE TARJOUS VASTAUS ILMAN TARJOUSTA

Tarjouspyynnön katselu sivun alaosassa olevien painikkeiden joukossa on VASTAUS ILMAN TARJOUSTA -nappi, jolla tähän tarjouspyyntöön voi vastata tekemättä tarjousta.

Napista aukeava lomake antaa valittavaksi valmiiksi tehtyjä vastauksia, tai vapaamuotoisen vastauksen. Valmiin vastauksen valittuasi voit vielä muokata sitä.

| KERRO METSÄNON<br>TEE TA | MISTAJALLE N<br>ARJOUSTA | MIKSI ET |
|--------------------------|--------------------------|----------|
| Vastauspohjan nimi       |                          | *        |
| Vastauksen sisältö*      |                          |          |
|                          |                          |          |
|                          |                          | 0 / 2000 |
| Organisaatio: buyer      |                          |          |
| Etunimi<br>George        | Sukunimi<br>MAIN BUYER   |          |

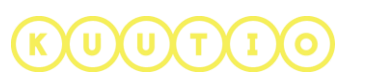

Oletusvastaus

Versio: Nightly 2.0.0.20180813.1

Esimerkiksi valittuasi valmiiden vastausten valikosta "Oletusvastaus"-vaihtoehdon, muuttuu "Vastauksen sisältö\*"-kenttä sen mukaiseksi, mutta on edelleen muokattavissa.

| Vastauspohjan nimi    |           |
|-----------------------|-----------|
| Oletusvastaus         | <b>•</b>  |
| Vastauksen sisältö*   |           |
| Tämä on oletusvastaus |           |
|                       |           |
|                       |           |
|                       |           |
|                       |           |
|                       | 21 / 2000 |

Lomakkeen alaosassa näytetään yhteystietosi, joita ei tässä yhteydessä voi muuttaa. Lomake lähetetään painamalla LÄHETÄ VASTAUS-nappia.

| Organisaatio: buyer |                |
|---------------------|----------------|
| Etunimi             | Sukunimi       |
| George              | MAIN BUYER     |
| Sähköpostiosoite    | Puhelin        |
| jkus.e.la@gmail.com | +12345678999   |
| PERUUTA             | LÄHETÄ VASTAUS |

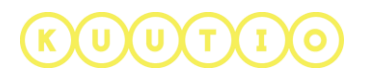

| Lähetetyt vastauk                            | sset näkyvät tarjousp | yynnön alaosassa.       |            |
|----------------------------------------------|-----------------------|-------------------------|------------|
|                                              | ₽ ти                  | LOSTA YHTEENVETO        |            |
| Lähettäjä                                    | Sähköpostiosoite      | Puhelin                 | Päivämäärä |
| George MAIN BUYER<br>"Tämä on oletusvastaus" | jkus.e.la@gmail.com   | +12345678999            | 12.10.2018 |
|                                              | TEE TARJOUS           | VASTAUS ILMAN TARJOUSTA |            |

Valmiiden vastausten lisääminen, muokkaaminen, ja poistaminen tapahtuu ORGANISAATION TIEDOT-sivulta, viimeisenä olevalta välilehdeltä nimeltään VASTAUSPOHJAT.

| ORGANISAATION 1                  | TIEDOT TOIMINTA-ALUE | KÄYTTÄJÄHALLINTA                 | RAJAPINTAKÄYTTÖ     | HINNASTOT JA MITTAVAATIMUKSET | VASTAUSPOHJAT |
|----------------------------------|----------------------|----------------------------------|---------------------|-------------------------------|---------------|
|                                  |                      | Vast                             | tauspohjat          |                               |               |
|                                  | Vastauspohjan nimi   | Vast                             | tauksen sisältö     | Toiminnot                     |               |
|                                  | Oletusvastaus        | Tärr                             | aä on oletusvastaus | ø ×                           |               |
| Versio: Nightly 2.0.0.20180813.1 |                      | Versio: Nightly 2.0.0.20180813.1 |                     | ø ×                           |               |
|                                  |                      | LISÄÄ U                          | JSI VASTAUSPOHJA    |                               |               |

25/26

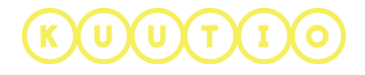

26/26

Uusi vastauspohja lisätään listan alla olevasta LISÄÄ UUSI VASTAUSPOHJAnapista aukeavan lomakkeen avulla.

| LISÄÄ UUSI VASTAUSPOHJA |  |          |
|-------------------------|--|----------|
|                         |  |          |
| Vastauspohjan tyyppi"   |  |          |
|                         |  |          |
| Vastauspohjan nimi*     |  |          |
| Vastauksen sisältö*     |  |          |
|                         |  |          |
|                         |  |          |
|                         |  | 0 / 2000 |
|                         |  |          |

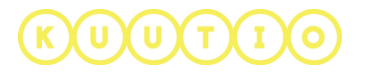